## 2018 年河北省高考网上报名步骤

时间:2017-11-18 22:10:08 作者:刘佳 来源:河北单招网 摘录人:胡静萍

2018年河北省高考网上报名步骤

1. 登录河北省教育考试院官网。点击右侧的【普通高考信息服务】。

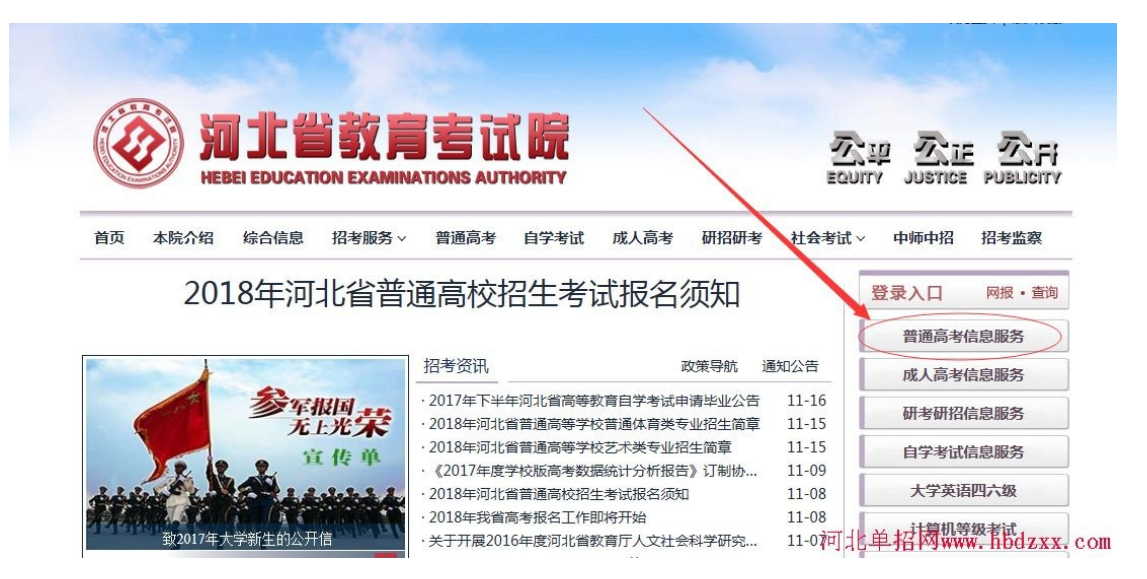

2. 进入 2018 年河北省高考网上报名界面,如果进入不了,可以直接输入网址进入。

网址为 https://gk.hebeea.edu.cn/hebgk/ 选择高考报名。高考报名开通时间:

2017年11月21日08时,关闭时间:2017年11月25日17时。

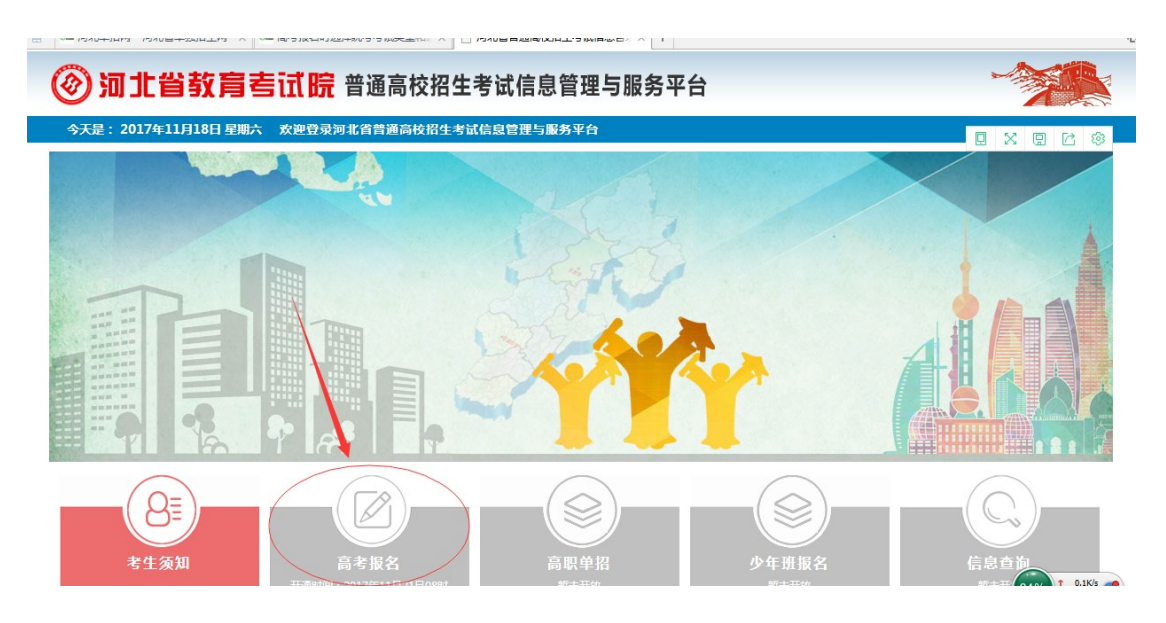

3. 输入初审后的身份证号, 密码和验证码进行登录。密码为身份证后8位。

| left 1                                                         |                                                                                                    |
|----------------------------------------------------------------|----------------------------------------------------------------------------------------------------|
| 今天是:2017年11月18日 星期六 欢迎登录河北省普通高校招生考试信息管理与服务平台                   | 2 修改変码 🕞 退出系统                                                                                                    |
| tit .                                                          |                                                                                                    |
| 2018年河北省普通高校招生报名<br>COLLEGE ENTRANCE EXAMINATION<br>SIGNING UP | 系统登录         用中名:       身份证号 / 考生         密 班:       請給入密码         登证码:       4588.         建议使用IE8及以上版本浏览器。         發录       重 重         找回密码 |

4. 填写河北省普通高校招生考试诚信承诺书。然后阅读高考报名特别提示。

| <ol> <li>1.请认真阅读《报名须知》、《普通高校招生体检工作指导意见》、《考场规则》、《讳规行为的认定与处理》、《中华人<br/>共和国刑法(修正案九)》、新修订《中华人民共和国教育法》涉考有关内容等法律、规定。</li> <li>2.报考国家专项计划、高校专项计划、地方专项计划、订单定向免费本科医学生计划,申请优惠加分、优先录取资格,在资<br/>初审和网上申报时必须填写《2018年河北省普通高校招生考生报名有关资格申请表》,并按要求提交相关审核材料,逾期不申请<br/>或不提交相关审核材料视为放弃相应资格。</li> <li>3.申请农村独生子女加分考生不在报名时进行申请,但须于4月30日前,将经设区市、县、乡三级或省直管县、乡两级卫生</li> </ol> | <ul> <li>1.请认真阅读《报名须知》、《普通高校招生体检工作指导意见》、《考场规则》、《违规行为的认定与处理》、《中华人民<br/>共和国刑法(修正案九)》、新修订《中华人民共和国教宣法》涉考有关内容等法律、规定。</li> <li>2.报考国家专项计划、高校专项计划、地方专项计划、订单定向免费本科医学生计划,申请优惠加分、优先录取资格,在资料<br/>初审和网上申报时必须填写《2018年河北省普通高校招生考生报名有关资格申请表》,并按要求提交相关审核材料,逾期不申请<br/>或不提交相关审核材料视为放弃相应资格。</li> <li>3.申请农村独生子女加分考生不在报名时进行申请,但须于4月30日前,将经设区市、县、乡三级或省直管县、乡两级卫生计<br/>生部门审定的《河北省农村独生子女审定表》交报名点。符合军人子女优待条件的考生不在报名时进行申请,资格审核按照有关规<br/>定执行。</li> <li>4.申请享受2018年高考合理便利或报考经教育部批准的单独招收残疾考生高校的残疾考生,须提供本人《中华人民共和国残<br/>疾人证》,并在网上申报时如实填写残疾证号。</li> </ul> |                                                                                                    | 高考报名特别提示                                                                                                    |
|----------------------------------------------------------------------------------------------------|----------------------------------------------------------------------------------------------------|----------------------------------------------------------------------------------------------------|----------------------------------------------------------------------------------------------------|
| 生部门审定的《河北省农村独生子女审定表》交报名点。符合军人子女优待条件的考生不在报名时进行申请,资格审核按照有关<br>定执行。<br>4申请享受2018年高考合理便利或报考经教育部批准的单独招收残疾考生高校的残疾考生,须提供本人《中华人民共和国网<br>疾人证》,并在网上申报时如实填写残疾证号。                                                                                                    |                                                                                                    | 1.请 <u>共和国刑</u> 2报         初前和提交         3.申         定批行。         4.申         定执行。         4.申         次         4.申         次         3.申         定         3.申         定         3.申         2.         3.         4.         4.         4.         4.         4.         4.         4.         4.         4.         4.         4.         4.         4.         4.         4.         4.         4.         4.         4.         4.         4.         4.         4.         4.         4.         4.         4.         4.         4.         4.         4.         4.         4.         4.         4.         4 | 以真阅读 <u>《报名须知》、《普通高校招生体检工作指导意见》、《考场规则》、《违规行为的认定与处理》、《中华人<br/>去(修正案力)》、新修订《中华人民共和国教宣法》涉考有关内容等法律、规定。<br/>考国家专项计划、高校专项计划、地方专项计划、订单定向免费本科医学生计划,申请优惠加分、优先录取资格,在资<br/>上申报时必须填写《2018年河北省普通高校招生考生报名有关资格申请表》,并按要求提交相关审核材料,逾期不申证<br/>相关审核材料视为放弃相应资格。<br/>请农村独生子女加分考生不在报名时进行申请,但须于4月30日前,将经设区市、县、乡三级或省直管县、乡两级卫生<br/>定的《河北省农村独生子女审定表》交报名点。符合军人子女优待条件的考生不在报名时进行申请,资格审核按照有关<br/>请享受2018年高考合理便利或报考经教育部批准的单独招收残疾考生高校的残疾考生,须提供本人《中华人民共和国邓<br/>,并在网上申报时如实填写残疾证号。</u> |

## 河北省普通高校招生考试诚信承诺书

| 我是参加2018年普诵高校招生考试的老生,本人作如下承诺,如有讳反,白愿承担有关后果并搭    | 受处理。                              |
|-------------------------------------------------|-----------------------------------|
|                                                 |                                   |
| 1.保证考试招生各环节所涉各项个人信息(包括报名信息、志愿信息等)为本人填报,确保真实、准确、 | 有效,按规定接受相                         |
| 关信息公示。                                          |                                   |
| 2.自觉遵守《考场规则》、《违规行为的认定与处理》、《中华人民共和国刑法(修正案九)》、新修订 | 《中华人民共和国教                         |
| <u>育法》</u> 有关内容等各项招生考试法律、规定。                    |                                   |
| 3.如实、准确申报优惠加分、优先录取、三个专项计划、订单定向免费本科医学生计划等资格,按要求提 | 交相关审核材料,按                         |
| 规定参加资格审核。                                       |                                   |
| 4.按照教育部要求参加体检,如实填写既往病史,遵守我省体检规定。                |                                   |
| 5.保证本人参加考试,并接受考试期间违禁物品检查和考生身份鉴别,不携带资料、通讯工具、计时用表 | 等规定以外的物品进                         |
| 入考场。                                            |                                   |
| 6.保证本人按规定填报高考志愿,对所报志愿负责。                        |                                   |
|                                                 |                                   |
| 承诺人: 证件号码:                                      |                                   |
|                                                 |                                   |
| -70 -7 MA                                       |                                   |
| 近北道 河北道招网 河北道招网                                 | www.hhdzxx.com                    |
| 1 1 2 2 1 2 2 2 2 2 2 2 2 2 2 2 2 2 2 2         | Contraction of a statistic of the |

5. 首次登录后,会要求修改登录密码。

| ⑦ 加北省教育考试院 普通高校招生考试                                                                          | 式信息管理与服务平台                                                                                                    |
|----------------------------------------------------------------------------------------------|----------------------------------------------------------------------------------------------------|
| 今天是:2017年11月18日 星期六  欢迎登录河北省普通高校招生考试信息                                                       | 2曾理与服务平台 2                                                                                                    |
| <mark>重要提示</mark><br>首次登录须修改系统默<br>考生个人保管不善造成<br>面的"我回密码"链接<br>姓名:宋<br>旧密码:<br>新密码:<br>确认密码: | <ul> <li>         X登录密码,考生要牢记登录密码并妥善保管。由<br/>问题,责任由考生自负。遗忘密码考生通过登录页<br/>;查看密码重置办法。     </li> <li>         修改密码<br/>证件号码:1         </li> <li>         保存         重置 河北 白 切 阿mma bbdene com     </li> </ul> |

6. 密码修改成功

| gk.hebeea.edu.cn 显示: | ×  | c |
|----------------------|----|---|
| 密码修改成功!              |    |   |
|                      | 确定 |   |

7. 重新登录,使用新密码登录。

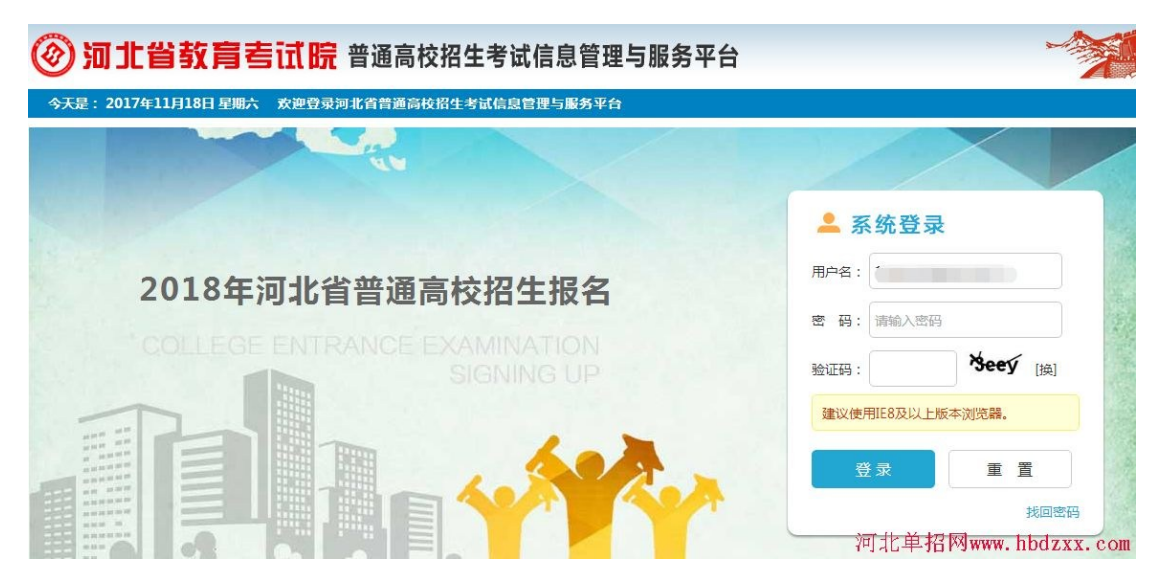

8. 填写 2018 年河北省普通高校招生考生报名登记表。以往届生为例。

| ⑦ 河北省教育            | 冒考试院     | 普通                   | 高校招              | 生考试              | 信息                                   | 息管理与服务      | 务平台    |         | *       |               |  |  |  |
|--------------------|----------|----------------------|------------------|------------------|--------------------------------------|-------------|--------|---------|---------|---------------|--|--|--|
| 今天是: 2017年11月18日 5 | 期六 欢迎登录  | 可北省普                 | 通高校招生            | 考试信息管            | 理与                                   | 服务平台        |        |         | 2 修改変作  | ● 退出系统        |  |  |  |
|                    |          |                      | 2018年            | 河北省              | 普道                                   | 通高校招生考      | 生报名登记表 |         |         |               |  |  |  |
| 考区                 | (县区):石家庄 | 市裕华区                 | 考区报名             | 3点:石家庄           | 市裕                                   | 华区招生办公室     |        | 班级      | 2:裕华社会  |               |  |  |  |
|                    |          | \$                   | 生 名              | 5.               |                                      |             | 考生号    |         |         |               |  |  |  |
|                    | 1 m      | 5                    | 份证号              | 130 4            |                                      |             | 出生日期   | 11      |         |               |  |  |  |
|                    |          | 性别                   | 男                | 民族               |                                      | 汉族          | 政治面貌   | 群众・     |         |               |  |  |  |
|                    |          |                      | ◉ 城市             | 石家庄市             | ۲                                    | 裕华区         | •      |         |         |               |  |  |  |
|                    | 身份证照片信   | 户籍                   | 户籍               | 户籍               | 户籍                                   | ◎ 农村        | 选择市    | •       | 选择县(区)  | ▼ 乡村/村委会      |  |  |  |
|                    |          | 信息                   |                  | "乡村/村國           | "乡村/村委会"填写到XX乡(镇)XX村或XX村委会,不要具体到门牌号。 |             |        |         |         |               |  |  |  |
|                    |          |                      | ◎ 随迁子女           | 选择省              | ۲                                    | ◎城市 ◎农村     |        |         |         |               |  |  |  |
|                    | 考试类型     | ◉统考                  | ◎对口              |                  |                                      |             | 考生类别   | ◎应届 ◎往届 | 2       |               |  |  |  |
|                    | 科类       | ◎文史                  | ◎艺术(文)           | ◎体育(文)           | €₽                                   | 里工 〇艺术(理) 〇 | 体育(理)  |         |         |               |  |  |  |
|                    | 统考科目     | 1.语文<br>2.数学<br>3.外语 | ◎数学(文)<br>◎英语 ◎修 | ●数学(理)<br>3语 ◎日语 | Oð                                   | ē语 ◎法语 ◎西:  | 旺牙语    | 河       | 北单招网www | . hbdzxx. com |  |  |  |

| 40                                      | 充考科目                 | 1         | 3. <b>外</b><br>4.绮 | ·语 ® 3       | 英语<br>文科组 | ·<br>●俄  | 语(<br>●理  | <ul> <li>●日语 ● 德</li> <li>科综合</li> </ul> | 语 🔘        | 法语(                  | )西班                     | 班牙语                       |                          |                           |
|-----------------------------------------|----------------------|-----------|--------------------|--------------|-----------|----------|-----------|------------------------------------------|------------|----------------------|-------------------------|---------------------------|--------------------------|---------------------------|
| 艺术类别<br>艺术类别<br>支术类 ● 黄术类 ● 黄化天参加艺术统考(原 |                      |           |                    |              |           |          |           |                                          | 艺术联        | 考)类                  | 更炫里洗                    | 吉乐 嬰乐<br>更丰富的全新聊天」<br>择   | 無惑。<br>汤景在这 ×            |                           |
| 5                                       | 时口科目                 | 1         | 1.语                | 较(对口         | 1) 2.     | 数学       | (对口       | ]) 3.英语(对                                | 口)         |                      |                         |                           |                          |                           |
| 5                                       | 时日专业                 | <u>/</u>  |                    |              |           |          |           | 机械                                       | 类测词        | 比工种,                 | / 农村                    | 林类 <mark>测试</mark> 项目     |                          |                           |
| 高                                       | 中毕业学                 | 校         | 石刻                 | R庄市          | ۲         | 385      | 新华区       | 1                                        | •          | 河广                   |                         | 坟                         | •                        |                           |
| 当                                       | 前就读学                 | 校         | 选择                 | ¥市           | ۲         | ž        | 起择县       | (区)                                      | ¥          | 选择学                  | 校                       |                           | ٣                        |                           |
| <u>1</u>                                | 华业类别                 | J         | ©∄<br>©‡           | 普通高中<br>其他中等 | 毕业<br>学历  | ◎中<br>教育 | P等师<br>毕业 | 范毕业 ●其<br>●高职(专科                         | 它中等<br>)学历 | 等专业学<br>教育毕 <u>、</u> | <sup>4</sup> 校毕<br>业 ◎: | ④ ● 职业高中単本科(含)以上学历        | 些业 ◎技工学校<br>5教育毕业 ◎高     | <sup>这些业</sup><br>和毕业同等学力 |
| 3                                       | 浅疾证号                 | 17        |                    |              |           |          |           |                                          |            |                      |                         |                           | 申请享受高考合                  | 合理便利                      |
|                                         | 自任                   | 可年何月      |                    | 至            | 何年        | 何月       |           |                                          |            | 在何均                  | 也何自                     | 单位学习或工作                   |                          | 证明人                       |
| ↑ :● 9 年 9                              |                      | 月         | 2                  | 21 年 7 月 初   |           |          | 初中阶段      | 初中阶段                                     |            |                      |                         |                           |                          |                           |
| 简历                                      | 2 3                  | 年 9       | 月                  | 20           | 年         | 7        | 月         | 高中阶段                                     |            |                      |                         | 校                         |                          | Ť                         |
|                                         |                      | 年         | 月                  |              | 年         |          | 月         |                                          |            |                      |                         |                           |                          |                           |
|                                         | 有何特                  | 长         |                    |              |           |          |           |                                          |            |                      |                         |                           |                          |                           |
| ſĒ                                      | 何时何地<br>可种奖励:        | 授过<br>或处分 |                    |              |           |          |           |                                          |            |                      |                         |                           |                          |                           |
| 1                                       | 多动电话                 | 1         | 15.                |              | Ď         |          |           |                                          | 固定日        | 包话                   |                         | 0                         | (含区号,                    | 不加任何连接字符)                 |
| 诸优                                      | 惠加分、<br><u>应资格。</u>  | 优先录       | 取、三                | 三个专项         | 订计划       | , i]     | 単定        | 向免费本科图<br>申 请                            | 医学生        | 计划等                  | 资格 不                    | ,请选择申请。 <u>》</u><br>申请 河北 | <i>輸用不申请或不</i><br>注单招网ww | 提交相关审核材料机<br>ww.hbdzxx.c  |
| 3                                       | 19WJHUK              | 2         | 0.5                |              |           |          |           | 4                                        | 비사티면       | A                    |                         |                           |                          | רעבאנדאטודואט)            |
| 申请仇<br>放弃推                              | 惠加分、<br><u>同应资格。</u> | 优先录       | 取、三                | 三个专项         | (itt).    | ij       | 单定向       | 向免费本科医<br>申 请                            | 学生计        | 划等资                  | 格,前<br>不申i              | 青选择申请。 <u>逾期</u>          | 明不申请 <u>或不提交</u>         | 这相关审核材料视为                 |
| 注:                                      | : 1.考生》              | 讨所填信      | 息的調                | 复实性负         | 责,        | 信息       | 不实面       | 成不准确造成                                   | 的后果        | 中老生                  | 本人f                     | の書・                       |                          |                           |

9. 对 2018 年河北省普通高校招生考生报名登记确认表进行确认。确认后,点击保存

退出。这样就完成了高考报名中的网上申报。

## 2018年河北省普通高校招生考生报名登记确认表

|        | 姓名                                                                       | 5                           |             | 考生号                |         |
|--------|--------------------------------------------------------------------------|-----------------------------|-------------|--------------------|---------|
|        | 身份证号                                                                     | 1                           | 5           | 出生日期               | 1:      |
|        | 性别男                                                                      | 民 族                         | 汉族          | 政治面貌               | 群众      |
| 身份证照片  | 户籍信息 ⑧城市                                                                 | 石家庄市裕华区                     |             |                    |         |
| 考试类型   | ●统考 ○对口                                                                  |                             |             | 考生类别               | ◎应届 ●往届 |
| 科类     | ◎文史 ○艺术(文)                                                               | ◎体育(文) ◉理                   | エ 0艺术(理) 0  | 体育(理)              |         |
| 统考科目   | <ul> <li>2.数学 ●数学(文)</li> <li>3.外语 ●英语 ●使</li> <li>4.综合 ●文科综合</li> </ul> | ●数学(理)<br>語 ◎日语 ◎復<br>◎理科综合 | 語 ◎法语 ◎西    | 班牙语                |         |
| 艺术类别   | <ul><li>◎声乐类 ◎器乐类</li><li>◎美术类 ◎其他不都</li></ul>                           | ●舞蹈类<br>参加艺术统考(原言           | 艺术联考)类      | 声乐、器乐、舞蹈<br>艺术统考细项 |         |
| 对口科目   | 1.语文(对口) 2.数学                                                            | (对口) 3.英语(对                 | 口)          |                    |         |
| 对口专业   |                                                                          | 机机                          | 戚类测试工种 / 农村 | 林类测试项目             |         |
|        | 河1                                                                       |                             |             |                    | 2       |
| 高中毕业学校 | 1.54                                                                     |                             |             |                    |         |

| 高          | 中毕业学校               | 河                                  | 较                                                  |                                  |                                                        |                 |
|------------|---------------------|------------------------------------|----------------------------------------------------|----------------------------------|--------------------------------------------------------|-----------------|
| 当前         | 前 <mark>就读学校</mark> | 河                                  | ¢ ا                                                |                                  |                                                        |                 |
| Ŀ          | 也业类别                | <ul> <li>普通</li> <li>其他</li> </ul> | 高中毕业 <sup>①</sup> 中等师范毕<br>中等学历教育毕业 <sup>②</sup> 高 | 业  其它中等专业学校 其它中等专业学校 期(专科)学历教育毕业 | <mark>妓毕业</mark> ◎ 职业高中毕业 ◎ 技工学<br>2 ◎ 本科(含)以上学历教育毕业 ◎ | 校毕业<br>同中毕业同等学力 |
| 5          | 族证号                 |                                    |                                                    |                                  | □申请享受高                                                 | 考合理便利           |
|            | 自何年何                | 可月                                 | 至何年何月                                              | 在何地                              | 如何单位学习或工作                                              | 证明人             |
| 个人         | :                   |                                    |                                                    | Ħ                                | 学校                                                     |                 |
| 简<br>历     |                     | 月                                  | 2 月                                                | 河:                               | t. 校                                                   | E)              |
|            | 2                   | J                                  | 2                                                  | ş                                |                                                        |                 |
|            | 有何特长                |                                    |                                                    |                                  |                                                        |                 |
| 受过         | 何时何地<br>过何种奖励或%     | 达分                                 |                                                    |                                  |                                                        |                 |
| Ŧ          | 多动电话                | 1٢                                 |                                                    | 固定电话                             | 0                                                      |                 |
| <b>卡申请</b> | 资格                  |                                    |                                                    | 1                                |                                                        |                 |

2.报考经教育部批准的单独招收残疾考生高校的残疾考生,也必须填写残疾证号,否则影响报考。

保存未现场确认 2017-11-18 22:05

考生请于报名点规定时间内前往所属报名点进行现场确认(照相、采集指纹等)。

修改保存退出 河北丰招网www.hbdzxx.com

## 延伸阅读:

2018年我省普通高校招生考试报名工作分报名资格初审,网上申报、资格审核,

现场确认四个阶段。

第一阶段:2017年11月19日前(具体时间由报名点安排),考生应持规定 的有效证件(证明)到指定报名点进行报名资格初审,填写《河北省普通高校招生 考生报名登记表(草表)》、《河北省普通高校招生考生报名有关资格申请表(草 表)》等表格,通过报名资格初审后,采集考生身份证信息,并交纳考试费(不含 艺术、体育、对口等专业考试费用和高职单招报考费用)。

第二阶段:11 月 21 日 8 时至 11 月 25 日 17 时期间,通过报名资格初审的考 生登录河北省教育考试院"普通高校招生信息管理与服务平台"(由河北省教育考试 院网站 http://www.hebeea.edu.cn 右侧导航栏的"普通高考信息服务"进入)进 行网上申报。

首次登录须修改系统默认登录密码,考生要牢记登录密码并妥善保管。由考生 个人保管不善造成问题,责任由考生自负。遗忘密码考生通过登录页面的"找回密 码"链接,查看密码重置办法。

特别提醒考生注意:残疾考生须在网上如实填写本人残疾证号,否则会影响高 考合理便利的申请或影响报考单独招收残疾考生高校,后果由考生自负。报考三个 专项计划、免费医学定向计划,申请优惠加分、优先录取的考生须在报名时进行网 上申请,否则不能享受相应优惠照顾政策。符合农村独生子女照顾政策的考生和符 合军人子女优待条件的考生其申报程序按报名文件有关规定执行。 第三、四阶段:11月26日8时至12月5日17时(具体时间安排由各报名点 确定并公布),考生应持规定的有效证件(证明)和相关材料到指定报名点进行报 名资格审核并完成照相、采集指纹信息、报名信息确认等工作。所有考生均须按省 教育考试院统一要求采集指纹信息。报名登记确认表必须由考生本人签字确认,不 得由他人代替。未支付考试费的考生将不能进行报名信息确认。未进行信息确认的 报名信息无效。报名结束后不再安排补报名。

报名流程图:

考生持规定的有效证件(证明)到指定报 名点进行报名资格初审,采集考生身份证 信息,如实填写相关表格并交纳考试费。

考生登录普通高校招生报名系统,进行网 上报名,同时对有关优惠加分、专项计划 等资格进行申报。

报名资格审核

考生到指定报名点进行照相、采集 指纹信息、报名信息确认等工作。